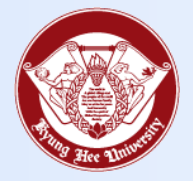

**Towards Global Eminence** 

## Wireless LAN Connect Manual - IOS -

## 1. IOS

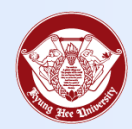

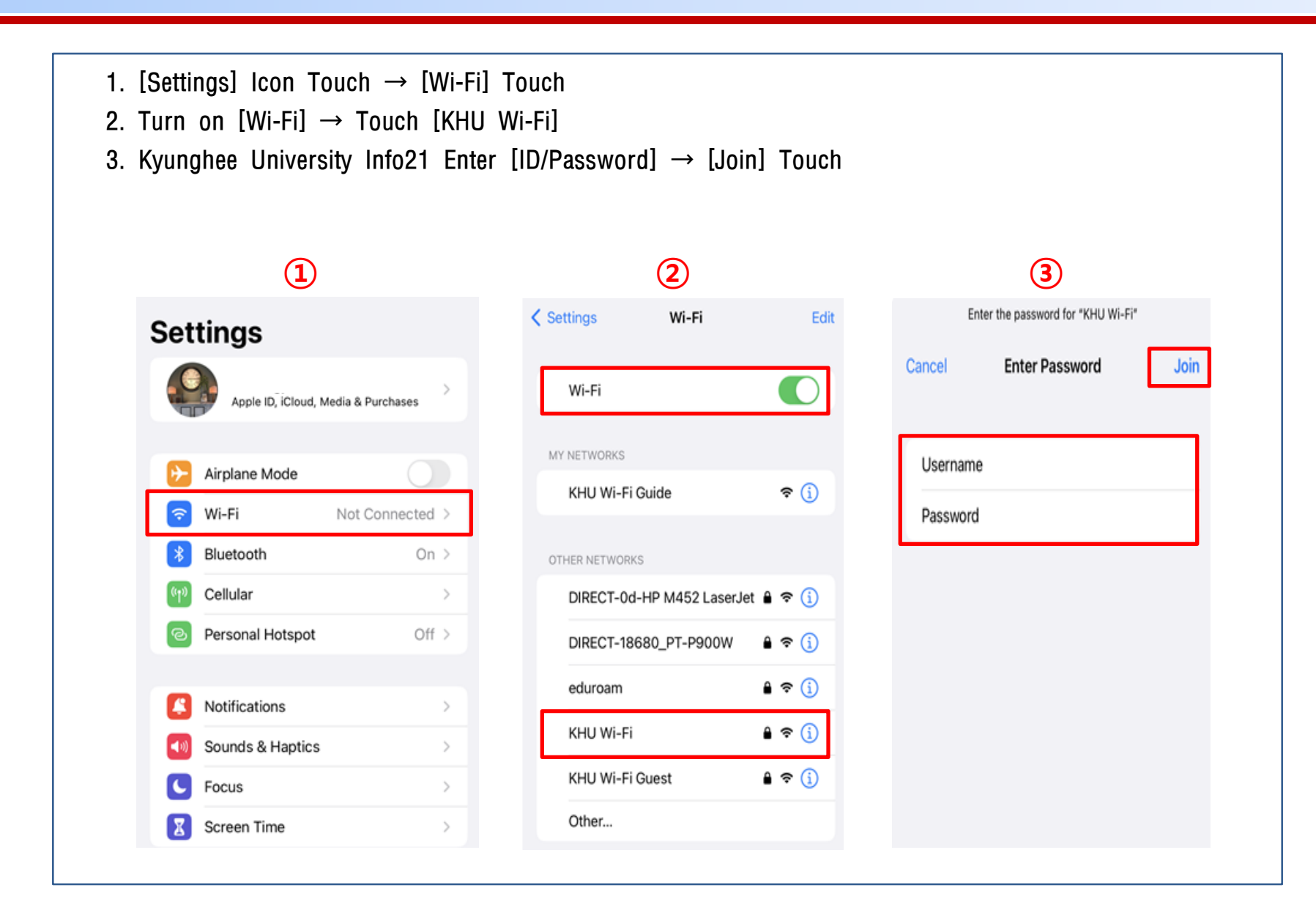

## 1. IOS

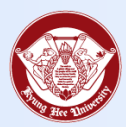

| . Touch Certificate [Trust]<br>5. Make sure you are connected to [KHU Wi-Fi] |                                       |
|------------------------------------------------------------------------------|---------------------------------------|
| 4                                                                            | 5                                     |
| Cancel Certificate Trust                                                     | 4:19I ≑ 52<br>t < Settings Wi-Fi Edit |
| AnyLink Root CA<br>Issued by AnyLink Root CA                                 | Wi-Fi<br>✓ KHU Wi-Fi<br>A ♥ (j)       |
| Not Trusted<br>Expires 2036/10/23 9:01:16 AM                                 | MY NETWORKS                           |
| More Details                                                                 | KHU Wi-Fi Guide 🗢 🤄 🧯                 |
|                                                                              | OTHER NETWORKS                        |
|                                                                              | DIRECT-0d-HP M452 LaserJet 🔒 🗢 🧊      |
|                                                                              | DIRECT-18680_PT-P900W                 |
|                                                                              | DIRECT-58-HP M280 LaserJet 🔒 🗢 🕦      |
|                                                                              | DIRECT-c9-HP M203 LaserJet 🔒 🗢 🧊      |
|                                                                              | eduroam 🔒 🗢 🕦                         |
|                                                                              | KHU Wi-Fi Guest 🔒 🗢 🧊                 |
|                                                                              | Other                                 |